## Elix<sup>®</sup> 3 (UV), Elix 5 (UV), Elix 10 (UV) RiOs<sup>™</sup> 3, RiOs 5, RiOs 8, RiOs 16

### DECLARATION OF CONFORMITY EUROPEAN UNION EC DIRECTIVES

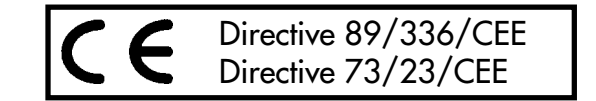

- The system mentioned above is manufactured in Millipore S.A.S. 67120 Molsheim FRANCE facilities whose quality management system is approved by an accredited registering body to the ISO9001 Quality System Standards.
- We certify that these Lab Water Systems are designed and manufactured in application of the following European Council directives :
  - 89/336/CEE relating to Electromagnetic compatibility
  - 73/23/CEE relating to electrical equipment designed for use within certain voltage limits
- □ Standards to which conformity is declared as applicable are the following :
  - EN 55022 Classe B : 1998 : Limits and method of radio-disturbance characteristics of information technology equipments
  - EN 50082-1 : 1997 : Electromagnetic compatibility : generic immunity standard
  - EN 61000-3-2 Edition 1995/ A1 et A2 EDITION 1998/ A14 Edition 2000 : Limits for harmonic current emissions (equipment input current up to and including 16A per phase)
  - EN 61000-3-3 Edition 1995 : Limitation of voltage fluctuation and flicker in low-voltage supply systems for equipment with rated current of 16 A.
  - EN 61010-1 : 1993 /A2 : 1995 : Safety requirements for electrical equipment for measurement, control and laboratory use

**Guy REYMANN** 

Quality Assurance Manager Millipore S.A.S.

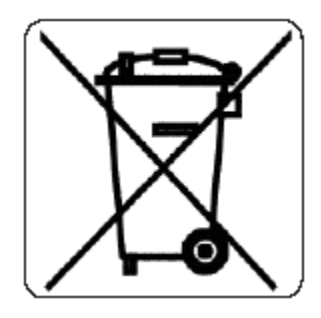

#### Directive 2002/96 EC : For European users only

The symbol "crossed bin" on a product or its packaging indicates that the product should not be treated like household waste when discarded. Instead the product should be disposed of at a location that handles discarded electric or electronic equipment.

Proper disposal of equipment containing electric or electronic components will help to reduce pollution effects to the environment or to human health. Proper recycling of these products helps in environmental preservation and helps to protect natural resources. For more information about recycling of products containing electric or electronic components, please contact your local recycling representative or organisation

## Operating and Maintenance Manual for

# $RiOs^{TM}$ and $Elix^{\mathbb{R}}$

water purification systems

Information in this document is subject to change without notice and should not be construed as a commitment by Millipore Corporation. Millipore Corporation assumes no responsibility for any errors that may appear in this document. This manual is believed to be complete and accurate at the time of publication. In no event shall Millipore Corporation be liable for incidental or consequential damages in connection with or arising from the use of this manual.

#### Copyright

Copyright © 2002, all rights reserved, Millipore Corporation. Folder: PF07551 Documentation: PF05113, Rev 7, 01/06

#### Trademarks

Millipore is a registered trademark of Millipore Corporation. Elix and Milli-Q are a registered trademarks of Millipore Corporation. RiOs, Progard and RoClean are trademarks of Millipore Corporation. Teflon is a registered trademark of E.I. duPont de Nemours & Co. All other trademarks are trademarks of their respective manufacturer.

### Table of contents

| Use of this manual                                                                           | 5   |
|----------------------------------------------------------------------------------------------|-----|
| INTRODUCTION                                                                                 | 6   |
| General Information                                                                          | 6   |
| Operating principle                                                                          | 6   |
| Flow schematic                                                                               | 7   |
| Specifications                                                                               | 8   |
| INSTALLATION                                                                                 | 11  |
| Unpacking                                                                                    | 11  |
| Installation of the system                                                                   | 11  |
| Installation                                                                                 | 12  |
| OPERATION                                                                                    | 14  |
| Operating modes                                                                              | 14  |
| Routine displays                                                                             | 14  |
| Additional displays                                                                          | 15  |
| Use of the keypad                                                                            | 17  |
| Start up of the system                                                                       | 19  |
| Installation of the standard reservoir from Millinore                                        | 22  |
|                                                                                              | ~~~ |
| MAINTENANCE                                                                                  | 23  |
| Routine maintenance                                                                          | 23  |
| Periodic maintenance                                                                         | 23  |
|                                                                                              |     |
| MAINTENANCE                                                                                  | 26  |
| Maintenance Messages                                                                         | 26  |
| Error codes                                                                                  | 27  |
|                                                                                              |     |
| APPENDIX 1                                                                                   | 28  |
| Feed water conductivity measurement                                                          | 28  |
| Pressure regulator adjustment verification                                                   | 28  |
| Prolonged shutdown of the system                                                             | 28  |
| System information N°                                                                        | 29  |
| ,                                                                                            |     |
| <b>APPENDIX 2</b> (Information exclusively for the attention of Millipore service personnel) | 30  |
| Replacement of the reverse osmosis cartridge(s)                                              | 30  |
| Start up of a Progard pretreatment pack of a different size                                  | 30  |
| Interruption of a cleaning or rinsing cycle on the RO cartridge(s)                           | 31  |
| Replacement of main electrical power fuse                                                    | 31  |
| · · ·                                                                                        |     |
| APPENDIX 3                                                                                   | 32  |
| Additional features (UV lamp)                                                                | 32  |
| · · · · · · · · · · · · · · · · · · ·                                                        |     |
| INDEX                                                                                        | 34  |
|                                                                                              |     |
| ORDERING INFORMATION                                                                         | 35  |

### Table of contents (cont'd)

| WARRANTY                                      | 37 |
|-----------------------------------------------|----|
| TECHNICAL INFORMATION<br>Contacting Millipore | 38 |

At back of document **FIGURES** 

### Use of this manual

This document describes how to install, use, and carry out the maintenance of your water purification system. The operation of the system is very simple; however we do recommend that you read this document completely and carefully before making water and electrical power connections. Knowing your system well, not only avoids possible damage to the system on start up, but also familiarizes you with all its functions.

### Warning symbols

The information contained in this manual is set out in the following manner.

The 7 types of systems in the RiOs/Elix range are all described together in this manual.

The guide which is located either at the left or right of each page allows you to see which information is specific to one type of system.

This is seen by verifying that the column corresponding to your system is full before reading a paragraph, characteristic, etc...

Example:

FOR A COMMON TEXT : All columns are full.

 FOR TEXT SPECIFIC TO

 Elix SYSTEMS
 : The three last columns are full.

The drawings are grouped at the back of this manual on fold out sheets.

The items drawn in dotted lines represent elements not supplied with the system. The items shown in light grey, represent the keypad buttons which are not referred to in the paragraph in question, or represent information displayed on the screen by way of example.

### Warnings

The "warning" symbols are shown to draw your attention to actions where a risk of damage or possible injury occurs.

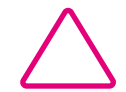

: Attention = Possible system damage

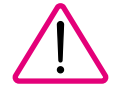

: **Danger** = Possible injury

**RiOs Elix** 3 5 8 16 3 5 10

## INTRODUCTION

RiOs Elix 3 5 8 16 3 5 10

### **General Information**

This system produces purified water from potable tap water by combining several purification technologies. The product water is generally stored for routine laboratory applications, or can be used to feed an ultrapure system such as a Milli-Q<sup>TM</sup>.

The main system elements are, figure 1:

| Control panel                                      |
|----------------------------------------------------|
| Pack locking adapter                               |
| Pretreatment pack                                  |
| Liquid crystal display                             |
| Indicator lights                                   |
| Keypad                                             |
|                                                    |
|                                                    |
|                                                    |
|                                                    |
| Cleaning port plug of reverse osmosis cartridge(s) |
|                                                    |
| Label with system details                          |
|                                                    |
|                                                    |
|                                                    |

### Refer to Appendix 3 for additional information concerning Elix UV Lamp.

### **Operating principle**

Tap water initially passes through a **Progard**<sup>™</sup> pretreatment pack. It is designed to remove particles and free chlorine from the water. In addition, it helps to prevent mineral scaling in hard water areas. The water is pressurized with a pump and then is purified by reverse osmosis (RO). This produces intermediate quality water.

In the Elix systems, the RO product water then passes through an electrodeionisation (E.D.I.) module. This is the final purification stage used to reduce levels of organic and mineral contaminants.

**Note:** Millipore water systems are designed to stay in operation mode and will perform best as such. The systems should be placed in Standby mode or switched off ONLY for maintenance or repairs.

## INTRODUCTION

**RiOs Elix** 3 5 8 16 3 5 10

### Flow schematic

The simplified flow schematic of your system is shown in the following drawing. Only the key elements are shown.

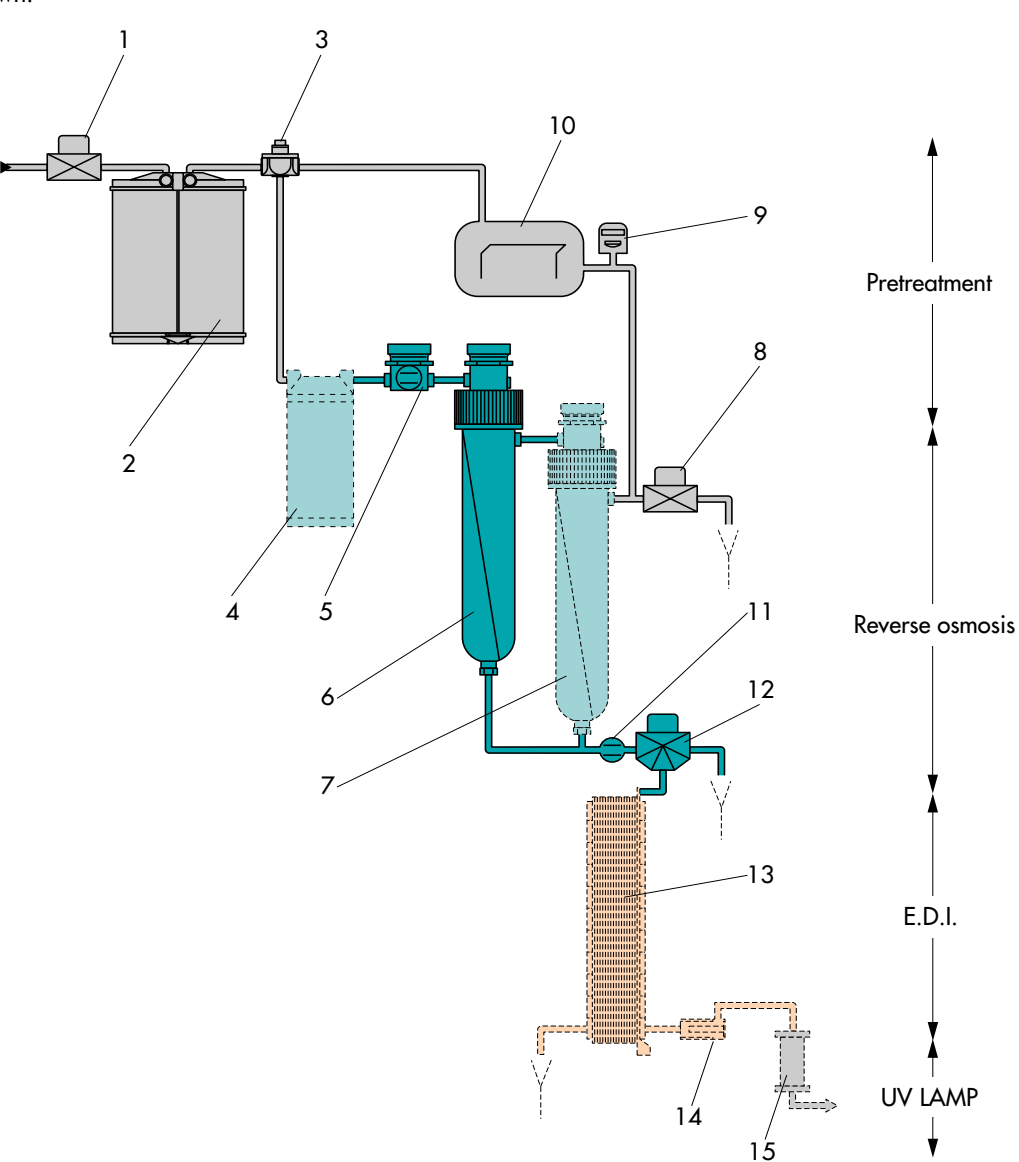

| Inlet solenoid valve                                 | 1  |
|------------------------------------------------------|----|
| Progard pretreatment pack                            | 2  |
| Pressure regulator                                   | 3  |
| Booster pump                                         | 4  |
| Decontamination port with built in conductivity cell | 5  |
| First reverse osmosis cartridge                      | 6  |
| Second reverse osmosis cartridge                     | 7  |
| RO reject solenoid valve                             | 8  |
| Pressure sensor                                      | 9  |
| RO reject recirculation controller                   | 10 |
| Conductivity cell                                    | 11 |
| Rinsing valve                                        | 12 |
| E.D.I. module                                        | 13 |
| Resistivity cell                                     | 14 |
| UV Lamp                                              | 15 |

## 

RiOs Elix 3 5 8 16 3 5 10

### Electrical specifications

| Voltage                | Power          | Frequency      | Main fuse          | Tank level<br>connector | Digital<br>interface              |
|------------------------|----------------|----------------|--------------------|-------------------------|-----------------------------------|
| 230 Volts<br>120 Volts | 70 VA<br>70 VA | 50 Hz<br>60 Hz | 1.0 A T<br>2.0 A T |                         |                                   |
| 230 Volts<br>120 Volts | 80 VA<br>80 VA | 50 Hz<br>60 Hz | 1.0 A T<br>2.0 A T |                         |                                   |
|                        |                |                |                    | 1 - 4 Volts             | RS 232<br>Connector<br>type RJ 11 |

### Water connections

| Feed water connection<br>Feed water tubing<br>Drain tubing | 1/2" NPT female<br>8 mm outer diameter (OD),<br>length: 2 m. maximum<br>8 mm and 6 mm OD, length: 2.5 m. maximum                                                                                                    |  |
|------------------------------------------------------------|----------------------------------------------------------------------------------------------------|--|
| Product water tubing                                       | 6 mm OD, length: 2.5 m. maximum                                                                                                    |  |
| Drain capacity                                             | 120 litres per hour                                                                                                    |  |
| Feed water pressure                                        | Minimum :       RiOs 3       : 3.5 bar (50 psi) at 120 L/H         RiOs 5/8/16       : *2.0 bar (30 psi) at 120 L/H         Elix 3/5/10       : *2.0 bar (30 psi) at 120 L/H         Maximum :       .         All systems       : 6.0 bar (90 psi) |  |

\* Call Millipore Technical Service if the Tap water pressure is below 2.0 bar (30 psi) at 120 L/H

## INTRODUCTION

 RiOs
 Elix

 3 5 8 16
 3 5 10

### Feed water

| Total Dissolved Solids                                                 | RiOs 3<br>Other systems                                                                                     | : < 1500 μs/cm<br>: < 2000 μs/cm |
|------------------------------------------------------------------------|----------------------------------------------------------------------------------------------------|----------------------------------|
| Temperature<br>Iron<br>Aluminium<br>Manganese<br>pH<br>CO <sub>2</sub> | 2 - 35 °C (35.6 - 95<br>< 0.1 ppm as CaCO<br>< 0.05 ppm as CaCO<br>< 0.05 ppm as CaCO<br>4 - 10<br>< 30 ppm | 9°F)<br>03<br>03<br>03           |
| Fouling index                                                          | Progard 1<br>Progard 2                                                                                      | : < 5<br>: < 12                  |
| Total chlorine                                                         | Progard 1<br>Progard 2                                                                                      | : < 1 ppm<br>: < 3 ppm           |

**Note:** The pretreatment packs have been developed to be fed with potable water meeting the specifications above. Additional pretreatment by activated carbon or prefiltration may be necessary when these levels are exceeded or due to specific local water characteristics. **Call Millipore Technical Service for additional information.** 

### Environment \_

| Storage and operating temperature | 5 °C < T < 40 °C                 |
|-----------------------------------|----------------------------------|
| Humidity                          | 20 % - 80 % without condensation |
| Altitude                          | < 2000 meter                     |

## 

**RiOs Elix** 3 5 8 16 3 5 10

### Performance

| Ionic<br>rejection<br>Typ Min. | Rejection<br>of<br>particles | Rejection<br>of<br>micro-<br>organisms | Rejection<br>of<br>organics | *Silica               | *Resistivity  | тос                    |
|--------------------------------|------------------------------|----------------------------------------|-----------------------------|-----------------------|---------------|------------------------|
| 97 % - 94 %                    | <b>&gt; 99</b> %             | <b>&gt; 99</b> %                       | > 99 % for<br>MW >100       | -                     | -             | -                      |
| 97 % - 94 %                    | <b>&gt; 99</b> %             | > 99 %                                 | > 99 % for<br>MW >100       | > 99.9 %<br>rejection | 10-15<br>MΩcm | < 30 µg/Litre<br>(ppb) |

\* Feed water  $[CO_2] \le 20$  ppm: Product resistivity 10 - 15 M $\Omega$ cm , 99.9 % silica rejection. \* Feed water  $[CO_2] \ge 20$  ppm but  $\le 30$  ppm: Product resistivity 5 - 10 M $\Omega$ cm , 99.7 % silica rejection.

|                                          | RiOs 3                                                  | RiOs 5             | RiOs 8             | RiOs 16            |
|------------------------------------------|---------------------------------------------------------|--------------------|--------------------|--------------------|
| Nominal permeate<br>flow rate            | 2.5 LPH at 7°C<br>9.0 LPH at 30°C<br>(3.5 bar pressure) | 5 LPH              | 7.5 LPH            | 15 LPH             |
| Nominal<br>Reject flow<br>7°C < T < 30°C | 42 LPH<br>(3.5 bar pressure)                            | 15 LPH<br>Constant | 20 LPH<br>Constant | 25 LPH<br>Constant |
| Noise level<br>in dB A<br>at 1 metre     | 44.5                                                    | 44.5               | 44.5               | 44.5               |

|                                                | Elix 3             | Elix 5             | Elix 10            |
|------------------------------------------------|--------------------|--------------------|--------------------|
| Nominal product<br>flow rate<br>7°C < T < 30°C | 3 LPH<br>Constant  | 5 LPH<br>Constant  | 10 LPH<br>Constant |
| Reject flow rate                               | 17 LPH<br>Constant | 23 LPH<br>Constant | 31 LPH<br>Constant |
| Noise level<br>in dB A<br>at 1 metre           | 44.5               | 44.5               | 44.5               |

### Dimensions and weight

| Height                                                                                   | 455 mm                                               |
|------------------------------------------------------------------------------------------|------------------------------------------------------|
| Width                                                                                    | 255 mm                                               |
| Depth                                                                                    | 355 mm (including wall mount projection)             |
| Operating weight<br>RiOs 3<br>RiOs 5<br>RiOs 8<br>RiOs 16<br>Elix 3<br>Elix 5<br>Elix 10 | 11.5 kg<br>14 kg<br>14 kg<br>15 kg<br>15 kg<br>16 kg |

10

## **INSTALLATION**

|                                   | -                                                                                                    |                                                                                                    |                                                    |      |
|-----------------------------------|----------------------------------------------------------------------------------------------------|----------------------------------------------------------------------------------------------------|----------------------------------------------------|------|
| The different of                  | components supplied with the syst                                                                                             | em are shown in figure 2 and are l                                                                                                    | listed below.                                      |      |
|                                   |                                                                                                    |                                                                                                    | Present                                            |      |
| (A)<br>(B)<br>(C)                 | Water purification system<br>Power cord<br>Folder and documents                                                               |                                                                                                    | yes no                                             |      |
| (D)<br>(E)                        | Feed and reject water tubing 8 i<br>6 mm OD tubing for:<br>- Product water                                                    | mm OD, 6 metres length                                                                                                    |                                                    |      |
| (F)<br>(G)<br>(H)<br>(I)<br>(J)   | Adapter 1/2" FNPT - 8 mm tuk<br>Teflon™ tube<br>Pack of elbow fittings<br>Slot long plugs<br>Progard pretreatment pack (ord   | oing with integrated screen filter<br>ered separately)                                                                                 |                                                    |      |
|                                   |                                                                                                    |                                                                                                    |                                                    |      |
| Observed by                       | Name                                                                                                    | Signature                                                                                                    | Date                                               |      |
|                                   |                                                                                                    |                                                                                                    |                                                    |      |
| Verified by                       |                                                                                                    |                                                                                                    | Data                                               | - 11 |
| Verified by                       | Name                                                                                                    | Signature                                                                                                    | Duie                                               |      |
| Verified by<br>I <b>nstallati</b> | Name on of the system                                                                                                    | Signature                                                                                                    |                                                    |      |
| Verified by<br>Installati         | Name On of the system The system can be placed on a be that the wall is able to support th Contact Millipore Technical Server | Signature<br>bench or fixed to a wall. In the case<br>he operating weight of the system.<br><b>vice Dept. to carry out the wall mo</b> | of wall mounting, verify<br>punting of the system. |      |

## INSTALLATION

RiOs Elix 3 5 8 16 3 5 10

### Connection of feed water to the system (Figure 4)

- 1. Close any valve(s) supplying feedwater to the system (valve not included with system).
- 2. Cut the feed water tubing, 8 mm OD (C) to the desired length (< 2 metres).
- Remove the protective plug (B) from "FEED 1" connection (H) by pressing on collar (A) and pulling plug.
- 4. For wall mounting of the system, install elbow connectors (figure 2, H).
- Connect the feed water tubing (C) (8 mm OD) to inlet "FEED 1" by inserting it firmly in the fitting. Verify that the connection is correctly made by pulling several times on the tubing. It should not come loose if pulled.
- 6. Connect the tubing to the feed water supply. The feed water valve or the fitting (D) should terminate in a 1/2" male fitting. The 1/2" female fitting (E) is screwed on to the fitting (D). Use the teflon tape which is supplied with the unit to ensure a good seal against leaks.

### Connection of the reject tubing (Figure 4)

The procedure to connect the reject tubing is the same as that used for the feed water tubing.

- Connection of the reject tubing of the RO cartridge(s) 8 mm OD, < 2.5 m is made to the "DRAIN 3" (I) outlet.
- 2. Connection of the E.D.I. module reject tubing, 6 mm, < 2.5 m is made to the "OUT 5" (J) outlet.

### Connection of the product water outlet (Figure 4)

The procedure for connecting the product water tubing is the same used for the feed water tubing.

1. The connection of the product water tubing 6 mm, < 2.5 m is made to the outlet "PRODUCT 2" (K).

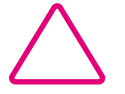

When starting up the system, place all the ends of the tubing to a drain.

### **INSTALLATION**

RiOs |

### Installation of the Progard pretreatment pack (Figure 5)

- 1. Lift the pack adapter cap (A) to the high position and remove the protective plugs (B).
- 2. Install the Slot Long plugs, (figure 2, 1)
  - (I, 1) for Progard 1
  - (I, 2) for Progard 2
- 3. Remove the protective plugs (C) from the Progard pack, and wet the pack o-rings using a few drops of clean water.
- 4. Slide the pack onto the metal guide pin.
  - Lift up the pack slightly in order to push the bottom of the pack into the slot at the bottom of the system.
  - At the upper adapter (D), push the pack completely in until secure.
- 5. Lock the pack in place with the metal locking clip (E) on the end of the metal guide pin.
- 6. Bring the adapter cap down to its low position (F).

**Note:** The position of the pack adapter can be changed depending upon the type of Progard pack being used. **Contact Millipore Technical Service** for assistance with changing the pack adapter position.

### System electrical connection

- 1. Push the reservoir float switch phono jack into the socket at the back of the system (figure 4, L)
- Using the supplied electrical power cord, connect it to the system and then to an earth grounded outlet (figure 4, M).

Note: Contact Millipore Technical Service to carry out the connection to a different type of reservoir.

### Connection of a printer to the RS 232 outlet of the system

Your system has the capability to send information which appears in the "MEASURE" menu, to a printer. For all other information related to the connection of a printer to the water system, **contact Millipore Technical Service.** 

**RiOs Elix** 3 5 8 16 3 5 10

### Operating modes

Your system has a number of operating modes which can be activated via the keypad. Other modes are automatically activated by the microprocessor.

These different modes are displayed on the screen, and are described below:

### Routine displays

| Operating<br>Mode      | Activation                                                                          | Status of system                                                                                                    |
|------------------------|-------------------------------------------------------------------------------------|----------------------------------------------------------------------------------------------------|
| STANDBY                | Press OPERATE / STANDBY for 2<br>seconds while the system is in<br>production mode. | The system goes into STANDBY mode but<br>will automatically carry out periodic flush<br>cycles.                                                                                 |
| PRES.: BAR             | Automatic                                                                           | The system displays the pressure applied to the RO cartridge(s).                                                                                                    |
| OPERATE                | Automatic                                                                           | Water production is temporarily sus-<br>pended while the system carries out one<br>of the automatic cycles (flush, etc.)<br>Production will restart at the end of the<br>cycle. |
| FLUSH                  | Automatic                                                                           | Automatic flushing of the reverse osmosis cartridge(s).                                                                                                    |
| RINSING                | Automatic                                                                           | Diversion to drain of poor quality RO<br>product water until optimum quality is<br>reached.                                                                                     |
| TANK FULL ■99 %        | Automatic                                                                           | The system goes into TANK FULL mode, since the reservoir is full.                                                                                                    |
| ⊌50 %                  | Automatic<br>(continuous display)                                                   | Displays the water level (in % full) in the storage tank.                                                                                                    |
| SYST. RINSE:<br>239 mn | Press MENU for 2 seconds.<br>Press MENU a second time.                              | This cycle carries out a system rinse when<br>a new RO cartridge is installed.                                                                                                  |

**RiOs Elix** 3 5 8 16 3 5 10

### Additional displays

#### Maintenance of the system

| Operating<br>Modes     | System status                                                                                | Activation                                                         |
|------------------------|----------------------------------------------------------------------------------------------|--------------------------------------------------------------------|
| START<br>AUTOCLEAN     | A cleaning of the reverse osmosis<br>cartridge(s) is needed.                                 | Automatic<br>See MAINTENANCE chapter,<br>page 23                   |
| EXCHANGE PACK          | The pack life has been used up.                                                              | Automatic<br>See MAINTENANCE chapter,<br>page 24                   |
| exch. Tank filter      | The vent filter or the reservoir needs replacement                                           | Change the vent filter                                             |
| Cl <sub>2</sub> CLEAN: | Reverse osmosis cartridge(s) cleaning<br>programme. (duration 15 min.)                       | Manual<br>See MAINTENANCE chapter,<br>see "use of keypad", page 25 |
| pH CLEAN:              | Supplementary cleaning program for<br>reverse osmosis cartridge(s). (Duration is<br>90 min.) | Automatic<br>See TROUBLESHOOTING chapter,<br>page 26               |
| CHECK PUMP             | The pump performance is below specifi-<br>cations.                                           |                                                                    |

Note: The "SERVICE" indicator LED flashes when the system displays one of the above messages.

 RiOs
 Elix

 3 5 8 16
 3 5 10

### Alarm displays

| Displays          | Status of system                                                                                                    |
|-------------------|----------------------------------------------------------------------------------------------------|
| PACK NOT IN PLACE | The system is stopped, because the pretreatment pack is not<br>correctly installed. See routine maintenance chapter, "Replace-<br>ment of Progard pretreatment pack", page 24. |
| LOW PRESSURE      | The feedwater pressure is too low. See TROUBLESHOOTING, page 26.                                                                                                    |
| REJECTION < S.P.  | The ionic rejection of the RO cartridge is below the preset acceptable value. See TROUBLESHOOTING, page 26.                                                                    |
| PRODUCT < S.P.    | The resistivity of the product water from the E.D.I. module is below the preset acceptable value. <b>See TROUBLESHOOTING</b> , <b>page 26.</b>                                 |
| RS 232 ERROR      | Problem with the RS 232 outlet. See TROUBLESHOOTING, page 26.                                                                                                    |
| ERROR NUMBER      | Troubleshooting code. Each code corresponds to a different type of problem. See TROUBLESHOOTING, page 26.                                                                      |

\_\_\_\_\_

Note: The "ALARM" light flashes when the system displays one of the above messages

10

| tem performance.           |                                                                                                    |                                       |
|----------------------------|----------------------------------------------------------------------------------------------------|---------------------------------------|
| KEYPAD                     | ACTION                                                                                                    | DISPLAY                               |
| ndby and production _      |                                                                                                    |                                       |
| RATE MEASURE CLEANING MENU | Press the OPERATE/STANDBY button for<br>two seconds.<br>The system moves between STANDBY and<br>OPERATE modes.                              |                                       |
| •                          | : STANDBY                                                                                                    | S T A N D B Y 5 5 %                   |
|                            | and: OPERATE                                                                                                    | <b>PRES:</b> 5.2 <b>BAR</b>           |
|                            | Pressing the MEASURE button the first<br>time displays<br>Successive pressing of this button scrolls<br>through the following displays<br>↓ | PRES:5.0BAR = 55%<br>ROFEED 1200μS    |
|                            | Second touch<br>↓                                                                                                    | PRES:5.0BAR Ⅲ55%<br>PERMEATE: .5µS    |
|                            | Third touch<br>↓                                                                                                    | PRES:5.0BAR 🖬 55%<br>PRODUCT:14.5MΩcm |
|                            | Fourth touch<br>↓                                                                                                    | PRES:5.0BAR ₩55%<br>REJECTION: 98.0%  |
|                            | Fifth touch                                                                                                    | PRES: 5.0BAR = 55%                    |

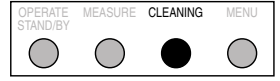

| RiOs Elix<br>3 5 816 3 510 | KEYPAD                                    | ACTION                                                                                                    | DISPLAY                              |
|----------------------------|-------------------------------------------|----------------------------------------------------------------------------------------------------|--------------------------------------|
|                            | Menu function                             |                                                                                                    |                                      |
|                            | The following menus can be r              | eviewed                                                                                                    |                                      |
|                            | Pak life                                  | In OPERATE mode:                                                                                                    |                                      |
|                            | OPERATE MEASURE CLEANING MENU             | Press 2 sec. on the <b>MENU</b> button<br>↓                                                                                    | SERVICE:LIFETIME<br>PAK LIFE 25 DAYS |
|                            | Choice of display language                |                                                                                                    |                                      |
|                            | OPERATE MEASURE CLEANING MENU<br>STANDBY  | Press <b>MENU</b> button<br>(The MEASURE and CLEANING but-<br>tons enable the selection of the display<br>language)<br>↓       | SERVICE:OPTIONS<br>LANGUAGE ENGLISH  |
|                            | Activate/Deactivate ALARM                 | signal                                                                                                    |                                      |
|                            | OPERATE MEASURE CLEANING MENU<br>STANDBY  | Press <b>OPERATE/STANDBY</b><br>(The MEASURE and CLEANING but-<br>tons allow activation and deactivation<br>of the alarm)<br>↓ | SERVICE:OPTIONS<br>EXT.ALARM: OFF    |
|                            | Choice of measurement units               | i                                                                                                    |                                      |
|                            | OPERATE MEASURE CLEANING MENU<br>STANDBY  | Press <b>OPERATE/STANDBY</b><br>(The MEASURE and CLEANING but-<br>tons enable the selection of units)                          | SERVICE:OPTIONS<br>PRES.UNIT: psi    |
|                            | OPERATE MEASURE CLEANING MENU<br>STAND/BY | Press <b>OPERATE/STANDBY</b><br>(The MEASURE and CLEANING but-<br>tons enable the selection of units)<br>↓                     | SERVICE:OPTIONS<br>PROD.UNIT: ΜΩcm   |
|                            | System rinse                              |                                                                                                    |                                      |
|                            | OPERATE MEASURE CLEANING MENU<br>STANDBY  | Press <b>MENU</b><br>The cycle starts automatically after a<br>10 sec. delay.<br>↓                                             | SERVICE:FUNCTION<br>SYSTEM RINSE     |
|                            | Printer                                   |                                                                                                    |                                      |
|                            | OPERATE MEASURE CLEANING MENU<br>STANDBY  | Press <b>MENU</b><br>One press of the MEASURE button<br>starts printing<br>↓                                                   | SERVICE:PRINTER<br>PRESS "MEASURE"   |
|                            | Return to main menu                       |                                                                                                    |                                      |
|                            | OPERATE MEASURE CLEANING MENU<br>STANDBY  | Press MENU                                                                                                    | PRES:5.2BAR 55%<br>REJECTION: 98.0%  |

| With the Progard pretreat<br>s done as follows: | ment pack in place, and all fluid and electrical co                                                                                                    | onnections made, system start up     |
|-------------------------------------------------|----------------------------------------------------------------------------------------------------|--------------------------------------|
| KEYPAD                                          | ACTION                                                                                                    | DISPLAY                              |
| ) Open the feed water i<br>↓                    | solating valve                                                                                                    |                                      |
| 2) Switch on power to t<br>position I           | he system by moving switch (figure 1, G) to                                                                                                    |                                      |
|                                                 | Automatic display type of system and serial<br>number for 10 seconds.<br>(Note serial number in the table on<br>page 29)                                                                                               | ELIX 10 VI.00<br>SR.N° Z7AL568A5C    |
|                                                 | Display of operating mode $\downarrow$                                                                                                    | S T A N D B Y 🚽 0 0 %<br>F L U S H   |
|                                                 | If the ALARM light is lit and the following<br>message displayed, restart the system as<br>follows:<br>↓                                                                                                    | LOW PRESSURE                         |
| PERATE MEASURE CLEANING MENU<br>AND/BY          | Press 2 seconds on <b>OPERATE</b> /<br><b>STANDBY</b><br><b>Note:</b> Repeat this action if the unit goes<br>back into "LOW PRESSURE" mode<br>(If the message persists, contact Milli-<br>pore Technical Service)<br>↓ | O P E R A T E                        |
| ) System rinsing require                        | ed (Duration: 4 hours)                                                                                                    |                                      |
| PPERATE MEASURE CLEANING MENU<br>TANDIBY        | Press 2 seconds on <b>MENU</b> button<br>↓                                                                                                    | SERVICE:LIFETIME<br>PAK LIFE: 55DAYS |
| 2                                               | Press twice on <b>MENU</b> button<br>↓                                                                                                    | SERVICE:FUNCTION<br>SYSTEM RINSE     |
|                                                 | Cycle will activate after a 10 second<br>delay, and will display a countdown<br>of remaining time in rinsing cycle.                                                                                                    | OPERATE ⊨55%<br>SYST.RINSE 239mn     |

Note: At the end of the SYSTEM RINSE cycle, the water purification system will automatically go into PRODUCTION mode.

Continue the start-up while the equipment is in this mode.

**RiOs Elix** 3 5 8 16 3 5 10

| KEYPAD                                                                 | ACTION                                                                                                    | DISPLAY                              |  |  |
|------------------------------------------------------------------------|----------------------------------------------------------------------------------------------------|--------------------------------------|--|--|
| 4) Choise of displayed language (English is programmed as the default) |                                                                                                    |                                      |  |  |
| Note: All information in the 3                                         |                                                                                                    |                                      |  |  |
| OPERATE MEASURE CLEANING MENU<br>STANDBY                               | First press 2 seconds on <b>MENU</b><br>↓                                                                                                    | SERVICE:LIFETIME<br>PAK LIFE:55 DAYS |  |  |
| OPERATE MEASURE CLEANING MENU<br>STAND/BY                              | Press <b>MENU</b> button a second time<br>↓                                                                                                    | SERVICE:OPTIONS<br>LANGUAGE:ENGLISH  |  |  |
| OPERATE MEASURE CLEANING MENU<br>STAND/BY                              | Succesive pressing of the <b>CLEANING</b><br>button allows the user to scroll through<br>available languages until desired lan-<br>guage is displayed.<br><b>Note:</b> Pressing the MEASURE button<br>will skip back to previous language<br>↓ | SERVICE:OPTIONS<br>LANGUE:FRANCAIS   |  |  |
| OPERATE MEASURE CLEANING MENU<br>STAND/BY                              | Pressing 2 seconds on <b>MENU</b> will vali-<br>date language choice, and return to<br>initial position.                                                                                                    | STANDBY                              |  |  |

\_\_\_\_\_

#### 5) Choice of measurement unit: Bar, psi or kPa (Bar is programmed as default position)

V

| OPERATE MEASURE CLEANING MENU<br>STANDBY | Press 2 seconds on <b>MENU</b><br>↓                                                       | SERVICE:LIFETIME<br>PAK LIFE:55 DAYS                                 |
|------------------------------------------|-------------------------------------------------------------------------------------------|----------------------------------------------------------------------|
| OPERATE MEASURE CLEANING MENU<br>STANDBY | Press on <b>MENU</b> buttom a second time<br>↓                                            | SERVICE:OPTIONS<br>LANGUAGE:ENGLISH                                  |
| OPERATE MEASURE CLEANING MENU<br>STANDBY | Press twice on <b>OPERATE/STANDBY</b><br>button<br>↓                                      | SERVICE:OPTIONS<br>PRES.UNIT bar                                     |
| OPERATE MEASURE CLEANING MENU<br>STANDBY | One press on <b>MEASURE</b> or <b>CLEANING</b> button allows the choice of display unit ↓ | SERVICE:OPTIONS<br>PRES.UNIT psi<br>SERVICE:OPTIONS<br>PRES.UNIT kPa |
| OPERATE MEASURE CLEANING MENU<br>STANDBY | Press 2 seconds on <b>MENU</b> to validate units and to return to start                   | STANDBY                                                              |

**RiOs** Elix

| KEYPAD                                    | ACTION                                                                                      | DISPLAY                              |
|-------------------------------------------|---------------------------------------------------------------------------------------------|--------------------------------------|
| 6) Selection of measuremen                | <b>t unit: MΩcm or</b> μ <b>Siemenscm</b> -1 (MΩcm prog                                     | grammed as default position)         |
| OPERATE MEASURE CLEANING MENU<br>STANDIBY | Press once on <b>MENU</b> button for 2 se-<br>conds<br>↓                                    | SERVICE:LIFETIME<br>PAK LIFE:55 DAYS |
| OPERATE MEASURE CLEANING MENU             | Press a second time <b>MENU</b> buttom<br>↓                                                 | SERVICE:OPTIONS<br>LANGUAGE:ENGLISH  |
| OPERATE MEASURE CLEANING MENU<br>STANDJBY | Press three times on <b>OPERATE/</b><br><b>STANDBY</b><br>↓                                 | SERVICE:OPTIONS<br>PROD.UNIT MΩcm    |
| OPERATE MEASURE CLEANING MENU<br>STANDBY  | Pressing <b>MEASURE</b> or <b>CLEANING</b> ena-<br>bles selection of measurement unit       | SERVICE:OPTIONS<br>PROD.UNIT µs      |
| OPERATE MEASURE CLEANING MENU<br>STANDBY  | Press on <b>MENU</b> buttom for 2 seconds to validate units and to return to start position | STANDBY 55%<br>SYST.RINSE:232mn      |

**Note:** The system will reach its optimal performance after 2-3 days from start-up. At this time (2-3 days), complete the table on page 29.

#### 7) How to set the time of the day and the date

The date (day-month-year) can be printed out or downloaded to a computer along with other operating data pertinent with the Elix. The date is changed at midnight each day. The time of the day is not printed out or downloaded to a computer; it is used only to advance the date.

#### Follow the steps below to change the Time Of the Day or the Date.

| OPERATE MEASURE CLEANING MENU<br>STANDIBY | Press the <b>MENU</b> keypad button for<br>about 2 seconds. The LCD will change<br>as shown here.                     | SERVICE:LIFETIME<br>PAK LIFE: DAYS |
|-------------------------------------------|----------------------------------------------------------------------------------------------------|------------------------------------|
| OPERATE MEASURE CLEANING MENU<br>STAND.BY | Press the <b>MENU</b> keypad button (4<br>times) until the CALENDAR screen dis-<br>play appears.                      | CALENDAR: 20:30<br>FRI/JAN - 20/00 |
| OPERATE MEASURE CLEANING MENU             | The Hour will be flashing. Change the<br>Hour by using the <b>MEASURE</b> or<br><b>CLEANING</b> Keypad buttons.       | CALENDAR: 20:30<br>FRI/JAN - 20/00 |
| OPERATE MEASURE CLEANING MENU<br>STANDBY  | Press the <b>OPERATE/STANDBY</b> keypad<br>button to validate (select) the Hour. The<br>Minutes will now be flashing. | CALENDAR: 20:30<br>FRI/JAN - 20/00 |

Repeat the two steps above to change the Day-Of-Week, the Month, the Date and the Year. When you are finished, press **MENU** button for more than 2 seconds to go back to STANDBY mode.

**RiOs Elix** 3 5 8 16 3 5 10

### Installation of the standard reservoir from Millipore

#### Unpacking the reservoir

There are several items included with the reservoir. These are shown in figure 3 and are listed below:

- (A) Level sensor for reservoir
- (B) Overflow tubing with airgap
- (C) Valve for draining reservoir or feeding a Milli-Q
- (D) Fitting for connection to fill reservoir
- (E) Value for drawing water from the reservoir
- (F) Tubing: 5 metres (16.4 ft) length, 6 mm ID
- (G) <u>Not included</u>: Vent filter, (catalogue number TANKMPK01)
- **Note:** The reservoir can be fitted with a vent filter. This prevents contamination of the reservoir water by airborne particles or solvent fumes. The reservoir should be fitted with a length of overflow tubing to prevent flooding or spills. A level sensor (electric) can be used to display the amount of water in the reservoir. The level sensor will only work with RiOs or Elix systems.

| Reservoir | Operating Weight |
|-----------|------------------|
| 30        | 34 kg            |
| 60        | 62 kg            |

#### Installation (see figure 3)

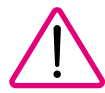

The reservoir can be either set up on a flat surface or wall mounted. In the case of wall mounting, make sure the wall will support the weight of a full reservoir. Follow the procedure delivered with the reservoir for the wall mounting of the reservoir.

- 1. Connect the level sensor (A) to the water purification system (figure 4, L).
- To insure proper operation of the reservoir overflow, position the air gap in a vertical position (red check valve at the top).

Place the end of the overflow into a drain. Refer to figure 3, B if necessary.

- 3. If the reservoir water is feeding another system, then connect a length of tubing (F) between one of the outlet valves (C) and the other system.
- 4. Connect a length of tubing between PRODUCT 2 (figure 4, K) and the tank inlet fitting (D).
- 5. Make sure the reservoir valve (E) is closed. It can be used to get water directly from the reservoir.
- 6. Screw the vent filter (G) to the top of the reservoir.

**Note:** In order to not exceed the capacity of the vent filter, it is recommended to replace it at the same time that the Progard pre-treatment pack is replaced.

On a periodic basis, verify that the reservoir overflow does not contain water. If there is water in the overflow tibing, drain it by removing the tubing from the red check valve.

**RiOs Elix** 3 5 8 16 3 5 10

### **Routine maintenance**

| Monthly                                                                | Every 6 months                                                    | Following display of<br>message on system                                                                                                    |  |  |
|------------------------------------------------------------------------|-------------------------------------------------------------------|----------------------------------------------------------------------------------------------------|--|--|
| Note the operating param-<br>eters as indicated in table on<br>page 29 | Clean the screen filter. See<br>ROUTINE MAINTENANCE<br>on page 24 | Display: START AUTOCLEAN<br>Carry out a cleaning of the RO cartridge(s).<br>See below<br>Display: EXCHANGE PAK<br>Replace the pretreatment pack.<br>See ROUTINE MAINTENANCE, page 24 |  |  |

### Periodic maintenance

#### Cleaning of the reverse osmosis cartridge(s)

- 1. Place the system in STANDBY mode by pressing OPERATE/STANDBY for 2 seconds. The STANDBY display flashes to indicate the depressurization of the system.
- 2. Once the STANDBY display stops flashing, unscrew the sanitization port plug (figure 1, K) and drop in a chlorine tablet.
- 3. Replace the sanitization port plug. Screw in hand tight, without forcing.
- 4. Start the cleaning cycle as follows:

Press two seconds on **CLEANING**  $\downarrow$ 

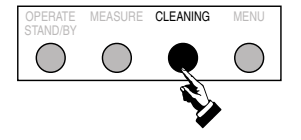

Chlorine cleaning cycle validated after 10 second delay. Countdown of time remaining in cycle ↓

At the end of this cycle the system switches automatically to OPERATE mode, in order to fill the reservoir of necessary.

| STAN            | I D B Y | <b>₩</b> 55% |
|-----------------|---------|--------------|
| CL <sub>2</sub> | CLEAN   |              |

| STAN             | I D B Y | ₩55%  |
|------------------|---------|-------|
| C L <sub>2</sub> | CLEAN   | 14 mn |

## MAINTENANCE

 RiOs
 Elix

 3 5 8 16
 3 5 10

#### Replacement of Progard pretreatment pack (figure 5)

- 1. Place the system into STANDBY mode by pressing the OPERATE/STANDBY button for 2 seconds. The STANDBY display flashes to indicate depressurization of the system.
- 2. Once the STANDBY display stops flashing
  - bring the pack adapter cover to the top position (A)
  - remove the locking clip (E)
  - pull out the Progard pack.
- 3. Install the new Progard pack as described in the "INSTALLATION" chapter, page 13.

#### Cleaning screen filter (figure 4)

- 1. Close the feed water isolating valve.
- 2. Disconnect the feed water tubing (C) from the system and from fitting (F).
- 3. Unscrew fitting (F) from fitting (E). Locate the screen filter (G).
- 4. Clean the screen filter (G).
- 5. Carry out these steps in reverse order to reassemble screen filter.

## MAINTENANCE

 RiOs
 Elix

 3 5 8 16
 3 5 10

#### Additional cleaning of the reverse osmosis cartridge(s)

- 1. Place the system in STANDBY mode by pressing the OPERATE/STANDBY button for 2 seconds. The STANDBY display flashes to indicate depressurization of the system.
- 2. Once the STANDBY display stops flashing, unscrew the sanitization port plug (figure 1, K) and add the ROCLEAN-A or ROCLEAN-B cleaning pouch.
- 3. Replace the sanitization port plug.
- 4. Start the additional cleaning cycle as follows:

| OPERATE<br>STAND/BY | MEASURE | CLEANING | MENU | Press 2 seconds on <b>CLEANING</b><br>↓                                                                                      | STANDBY<br>CL <sub>2</sub> CLEAN | ₩ 55%                |
|---------------------|---------|----------|------|----------------------------------------------------------------------------------------------------|----------------------------------|----------------------|
|                     |         |          |      | Press once on <b>CLEANING</b><br>↓                                                                                           | STANDBY<br>ph Clean              | ₩ 55%                |
|                     |         |          |      | The pH cleaning cycle will start after a<br>10 second delay. Countdown of time<br>remaining in cycle will be displayed.<br>↓ | STANDBY<br>ph Clean              | ⊌ 55%<br>89 m n      |
|                     |         |          |      | At the end of this cycle the system returns<br>to the mode it was in prior to the start of<br>the cleaning cycle (STANDBY)   |                                  |                      |
|                     |         |          |      | To enable filling of the reservoir,                                                                                          |                                  |                      |
| OPERATE<br>STAND/BY | MEASURE | CLEANING | MENU | Press 2 seconds on <b>OPERATE/</b><br><b>STANDBY</b> to have the following display                                           | OPERATE<br>ph Clean              | <b>∐</b> 55%<br>14mn |

## MAINTENANCE \_\_\_\_\_

**RiOs Elix** 3 5 8 16 3 5 10

### Maintenance Messages

When the SERVICE LED is flashing, a corresponding message is displayed on the LCD. Use the table below to see the cause and appropriate action to follow:

| STATE/MESSAGE                                  | CAUSE                                                                                        | ACTION                                                                                                    |
|------------------------------------------------|----------------------------------------------------------------------------------------------|----------------------------------------------------------------------------------------------------|
| Display black. No LED's<br>No electrical power | - Power cord loose.<br>- Blown fuse.                                                         | Check main electrical power.<br>Check power cord.<br>Check or change main fuse<br>See APPENDIX 2.                                    |
| START AUTOCLEAN                                | An RO membrane cleaning is needed.                                                           | Perform an autocleaning<br>See chapter MAINTENANCE.                                                                                  |
| EXCHANGE PACK                                  | The Progard pretreatment pack needs replacement.                                             | Replace Progard.<br>See chapter MAINTENANCE.                                                                                         |
| LOW PRESSURE                                   | Feedwater pressure too low.<br>Progard pack plugged.<br>Inlet solenoid valve not<br>opening. | Check feedwater pressure.<br>Change Progard.<br>Call Millipore Technical<br>Service.                                                 |
| REJECTION < S.P.                               | RO Rejection below set point.                                                                | Clean RO membrane(s).<br>See chapter MAINTENANCE.<br>If condition persists, <b>call</b><br><b>Millipore Technical Service.</b>       |
| PRODUCT < S.P.                                 | Elix product water resistivity below set point.                                              | If condition persists, <b>call</b><br>Millipore Technical Service.                                                                   |
| PAK NOT IN PLACE                               | Progard pretreatment pack<br>loose or not secure.                                            | Reinstall Progard pack.<br>See Chapter MAINTENANCE.                                                                                  |
| CHECK PUMP                                     | Pump not operating within specifications.                                                    | Call Millipore Technical<br>Service.                                                                                                 |
| ERROR NUMBER                                   | Error number displayed<br>corresponds to a detected<br>system error.                         | Errors listed on page 27.                                                                                                    |
| RS232 ERROR                                    | A transmission error occured<br>while sending information to a<br>printer.                   | Reinitialize the system by<br>pressing OPERATE/STANDBY.<br>If condition persists, <b>call</b><br><b>Millipore Technical Service.</b> |

**RiOs Elix** 3 5 8 16 3 5 10

### Error codes

When the ALARM LED is flashing, an error code simultaneously appears on the LCD. Each error code number corresponds to a specific problem.

| Error<br>code | MEANING                                                                         | WHY ? WHAT TO DO ?                                                                                                  |
|---------------|---------------------------------------------------------------------------------|----------------------------------------------------------------------------------------------------|
| 1             | Elevated motor voltage.                                                         | Call Millipore Technical Service.                                                                                   |
| 2             | Low motor voltage.                                                              | Call Millipore Technical Service.                                                                                   |
| 3             | Elevated system pressure.                                                       | Call Millipore Technical Service.                                                                                   |
| 4             | E.D.I. module error. Electrical Current error. Current is too high, or is zero. | Call Millipore Technical Service.                                                                                   |
| 5             | E.D.I. module error. Electrical Voltage error. Voltage is too high, or is zero. | Call Millipore Technical Service.                                                                                   |
| 6             | Temperature < minimum.                                                          | If the message persists, <b>call Millipore Technical</b><br>Service.                                                |
| 7             | Temperature > maximum.                                                          | If the message persists, <b>call Millipore Technical</b><br>Service.                                                |
| 8             | Feed water conductivity < minimum<br>(not measureable).                         | Water conductivity too low, <b>call Millipore Technical</b><br>Service.                                             |
| 9             | Feed water conductivity > maximum<br>(off scale).                               | Water conductivity too high, <b>call Millipore Technical</b><br><b>Service.</b>                                     |
| 10            | RO permeate<br>conductivity < minimum<br>(off scale).                           | RO permeate conductivity too low.<br>If the message persists, <b>call Millipore Technical</b><br><b>Service.</b>    |
| 11            | RO permeate<br>conductivity > maximum<br>(off scale).                           | RO permeate conductivity too high.<br>If the message persists, <b>call Millipore Technical</b><br><b>Service.</b>   |
| 12            | Product resistivity < minimum<br>(off scale).                                   | E.D.I. product resistivity too low.<br>If the message persists, <b>call Millipore Technical</b><br><b>Service.</b>  |
| 13            | Product resistivity > maximum<br>(off scale).                                   | E.D.I. product resistivity too high.<br>If the message persists, <b>call Millipore Technical</b><br><b>Service.</b> |
| 14            | Reference value error in electronic<br>measurement circuit.                     | Call Millipore Technical Service.                                                                                   |
| 15            | Storage error in EEPROM memory chip.                                            | Call Millipore Technical Service.                                                                                   |

## APPENDIX

**RiOs Elix** 3 5 8 16 3 5 10

### Feed water conductivity measurement

The system recycles a portion of the water from the RO reject stream. The conductivity of the feed water which is displayed on the unit will therefore be slightly higher than the incoming tap water. To know the exact value of the tap water conductivity proceed as follows:

1. During normal production mode, switch off power to the system for a few seconds by switching main switch (figure 1, G) from position I to position O. At startup, the system will automatically carry out a 3 minute rinse. During this time, since there is no recycle of reject water, the true feed water conductivity can be displayed.

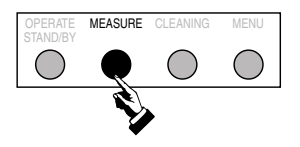

Press 2 seconds on **MEASURE** 

| OPERATE | : 🖬 5 5 %        |
|---------|------------------|
| RO FEED | <b>7 4 5</b> μ s |

At the end of this 3 minute cycle, the system comes back to OPERATE mode

### Pressure regulator adjustment verification

In normal operating mode, the system displays the pressure applied to the RO cartridge by the pump. The pressure regulator is adjusted to 2 bar and can be verified in the following way:

- 1. Place the system in STANDBY, by pressing 2 seconds on the OPERATE/STANDBY button. The STANDBY display flashes to indicate depressurisation of the system.
- 2. When the STANDBY display remains steady (stops flashing), press the MEASURE button. The pressure displayed after a few seconds is the pressure applied after the pressure regulator.

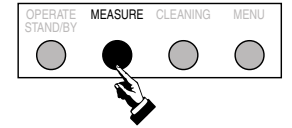

At the end of this 10 second cycle, the system comes back to the mode which was active prior to the cycle (STANDBY)

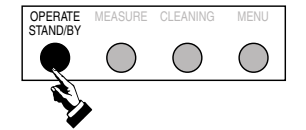

Press two seconds on **OPERATE**/ **STANDBY** to start the system P R E S :2 . 0B A R 🖬 5 5 %

| Р | R | E | S | : | 5 |   | 0 | B | A | R |   |   | 5 | 5 | % |
|---|---|---|---|---|---|---|---|---|---|---|---|---|---|---|---|
| R | E | J | E | С | T | Ι | 0 | N | • |   | 9 | 8 |   | 0 | % |

If the pressure needs to be adjusted, please contact Millipore Technical Service.

### Prolonged shutdown of the system

Place the system in STANDBY mode when purified water production is not needed. In case of complete shutdown, please contact Millipore Technical Service.

## **APPENDIX 1**

| System inforn                    | nation N°                  |                               |                             | RiC<br>3 5 8 |
|----------------------------------|----------------------------|-------------------------------|-----------------------------|--------------|
| Type of system                   | R<br>Serial N°             | -                             |                             |              |
| Pressure regulator<br>adjustment | RO Pressure                | Feed water<br>conductivity    | RO permeate<br>conductivity |              |
| Water temperature                | RO rejection (%)           | RO reject flowrate            | RO permeate flowrate        |              |
| E.D.I. concentrate<br>flowrate   | E.D.I. product<br>flowrate | E.D.I. product<br>resistivity | Other                       |              |
|                                  |                            |                               |                             |              |
| omments                          |                            |                               |                             |              |
| leasured by                      | Name                       | Signature                     | Date                        |              |
| erified by                       | Name                       | Signature                     | Date                        |              |

<sup>\*</sup> Make a copy of this information. Keep one copy with this manual and locate the other copy near the water purification system.

RiOs Elix 3 5 8 16 3 5 10

### Replacement of the reverse osmosis cartridge(s)

The cabinet of the system needs to be removed. If the system is wall mounted, unhook the system from its support screws.

1. Put the system in STANDBY mode by pressing for 2 seconds on OPERATE/STANDBY.

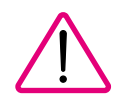

2.

- Switch off power to the system by switching the main switch (figure 1, G) to position 0.
- 3. Unplug and disconnect the system main electrical power cord.
- 4. Unscrew and remove the cleaning port plug (figure 1, K).
- 5. Unscrew the two screws on the lower locking clips (figure 1, N).
- 6. Slide the two clips backwards (figure 1, O) to unlock the cabinet.
- 7. Lift up the cabinet slighly, disconnect the ground wire and remove the cabinet.
- 8. Mark the inlet and outlet tubes on the RO cartridge(s) and the connections. (Figure 7, A). Disconnect tubes.
- 9. Remove the locking ring(s) from the RO housing (s) (Figure 7, B).
- 10. Unscrew the housing head (Figure 7, C) by placing it in the opening (figure 7, D) and replace the cartridge(s).
- 11. Follow the above instructions in reverse order to reassemble the unit.
- 12 Start a system rinse cycle (see page 19).

## Start up of a Progard pretreatment pack of a different size

The system cabinet should be removed. In the case of a wall mounted system, unhook the system from its support screws.

1. Put the system in STANDBY mode by pressing 2 seconds on OPERATE/STANDBY.

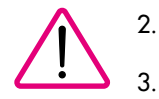

- Switch off power to the system by switching main switch (figure 1, G) to position 0.
- 3. Unplug and disconnect the system main electrical power cord.
- 4. Unscrew and remove the cleaning port plug (figure 1, K).
- 5. Unscrew the two screws on the lower clips (figure 1, N).
- 6. Slide the two clips backwards (figure 1, O) to unlock the cabinet.
- 7. Lift up the cabinet slightly, disconnect the ground wire, and remove the cabinet.
- 8. Remove the plug in strips (figure 5, G) and adjust the position of the pack adapter using the new pack as a guide.
- 9. Place the new plug in strips in position.
- 10. Follow above instructions in reverse order to reassemble the unit.

RiOs | 3 5 8 16 3

### Interruption of a cleaning or rinsing cycle on the RO cartridge(s)

If a cleaning or rinsing cycle has been started after introducing a cleaning agent into the system, it is very important to complete the cycle in order to insure a complete rinsing of the system. The cycle can be cancelled with no ill effect, if a cleaning agent has not been introduced.

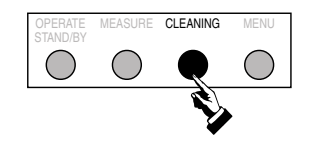

| S T A N D B Y         | <b>■</b> 55% |
|-----------------------|--------------|
| CL <sub>2</sub> CLEAN |              |

Press 10 seconds on **CLEANING** button  $\downarrow$ 

| P | R | E | S | • | 5 |   | 0 | B | A | R |   |   | 5 | 5 | % |  |
|---|---|---|---|---|---|---|---|---|---|---|---|---|---|---|---|--|
| R | E | J | E | С | Т | I | 0 | N |   |   | 9 | 8 |   | 0 | % |  |

At the end of this cycle, the system returns to the mode which was active before starting the cleaning cycle.

### Replacement of main electrical power fuse

- 1. Put the system in STANDBY mode by pressing for 2 seconds on OPERATE/STANDBY button.
- 2. Switch off power by switching the main power switch (figure 1, G) to position 0.

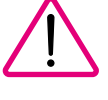

- 3. Unplug and disconnect the system main electrical power cord.
- 4. Remove the fuse holder (figure 6).
- 5. Remove the faulty fuse (figure 6, A) and replace it by a new fuse (figure 6, B).

**Note:** It is recommended to provide a spare fuse to be kept in the secondary position in the fuse holder.

6. Replace the fuse holder to its original position and reconnect the system.

**RiOs Elix** 3 5 8 16 3 5 10

### Additional features

(Software versions V2.06 and higher, V3.00 and higher).

#### UV LAMP

Elix UV systems have a factory installed 254 nm Germicidal UV Lamp. The UV Lamp is located immediately following the EDI Module and is used to kill bacteria in the product water.

**Note:** This accessory is optional on RiOs Systems and previous versions of Elix . You need to order an UV Upgrade kit. This has a Millipore Catalogue Number of ZLXU VLP 01 (see Ordering Information for more details).

#### 1 - UV Age

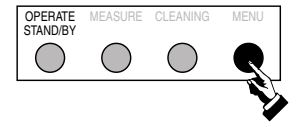

In OPERATE or STANDBY mode: Press 2 sec. on the MENU button. When you see the "SERVICE: LIFETIME" message on the display, press the **OPERATE/STANDBY** button once to see the lifetime of the UV Lamp. SERVICE:LIFETIME UV AGE 1 MONTHS

Note: the value shown decreases by a month at a time.

2 - Maintenance Messages (SERVICE LED-orange): message and service LED are flashing.

| STATE/MESSAGE    | CAUSE             | ACTION                   | OPERATE :        |
|------------------|-------------------|--------------------------|------------------|
| EXCHANGE UV LAMP | The UV Lamp needs | Call Millipore Technical | EXCHANGE UV LAMP |
|                  | replacement.      | Service.                 |                  |

#### 3 - How to replace the UV Lamp

When "EXCHANGE UV LAMP" appears on the display, the UV Lamp needs to be replaced. It is recommended to have a **Millipore Field Service Representative** change the UV Lamp.

#### **TEMPERATURE MEASUREMENTS**

1 - Product Water Temperature: the temperature of the product water exiting the system.

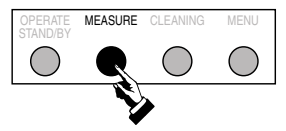

PROD. TEMP.: during OPERATE mode: press on the **MEASURE** button several times until the PROD. TEMP. is shown.

| P | R | E | S | : | 5 |   | 0 | B | A | R |   |   | 5 | 5 | % |  |
|---|---|---|---|---|---|---|---|---|---|---|---|---|---|---|---|--|
| P | R | 0 | D |   | T | E | М | P | ) | 2 | 0 | 0 | 0 | 0 | С |  |

2 - Feed Temperature: the temperature of the water entering the system.

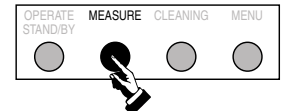

FEED TEMP.: during OPERATE mode: press on the **MEASURE** button several times until the FEED TEMP. is shown.

| P | R | E | S | : | 5 |   | 0 | B | A | R |            | 5 | 5 | % |  |
|---|---|---|---|---|---|---|---|---|---|---|------------|---|---|---|--|
| F | E | E | D |   | Т | E | М | P |   | 1 | <b>5</b> ° | С |   |   |  |

## **APPENDIX 3**

RiOs Elix 3 5 8 16 3 5 10

#### **OTHER SPECIFICATIONS**

#### 1 - Materials in Contact of Water

UV Lamp and Housing: Ultrapure Quartz and 316 Stainless Steel

#### 2 - Electrical Specifications

<u>Elix UV:</u>

120 VAC  $\pm10\%,$  90 VA, 60 HZ. 0.75 amp source, 2 A T fuse used. 230 VAC  $\pm10\%,$  90 VA, 50 HZ. 0.39 amp source, 1 A T fuse used.

#### 3 - Additional Product Water Specifications

Please refer to page 10 in this manual for the Product Water Specifications. In addition, Elix and RiOs systems having a UV inside have:

<u>Micro-organisms</u>:  $\leq 1$  CFU/ml (Colony Forming Unit per milliliter) when Feed Water levels are < 100 CFU/ml.

Note: This is the Micro-Organism Specification of the Product Water and may not correspond to the Micro-Organism levels in a storage reservoir receiving this water.

#### 4 - Operating Weight

| Elix 3 UV:  | 15.9 kg |
|-------------|---------|
| Elix 5 UV:  | 15.9 kg |
| Elix 10 UV: | 16.9 kg |

### A

ALARM 16, 18, 19, 27

### С

Chlorine 6, 9, 23 CO<sub>2</sub> 9, 10 Connection 2, 9, 12, 13, 22

### E

E.D.I. 7, 11, 27, 29

### F

FDA 8 Feed water pressure 9 Flow schematic 7 Flush 14 Fouling 9 Frequency 8 Fuse 26, 31

### Η

Height 10 Humidity 9

### Κ

Keypad 5, 14, 17

### L

Language 18, 20 Locking clip 13 LOW PRESSURE 19

### Μ

Main fuse 8 MAINTENANCE 15, 17, 23, 26 Maintenance 26 Maintenance 23 Materials 8

### Ν

Nominal permeate flow rate 10 Nominal product flow rate 10 Nose level 10 NSF 8

### 0

Overflow 22

### Ρ

Pak life 18 Performance 10 Power 6, 8, 1, 26 Pressure 9, 10, 14, 16, 26, 27, 28 Printer 13, 26 Progard 2, 6, 7, 8, 9, 11, 13, 16, 19, 22, 24, 26, 30 Pump 6, 15, 28

### R

Reject flow 10 Rejection 10, 16 Reservoir 11, 13, 14, 22, 23, 25 Resistivity 7, 10 ROCLEAN-A 25 ROCLEAN-B 25

### S

Screen filter 24 Serial number 19 Shutdown 28 Silica 10 Storage and operating temperature 9

### T

Temperature 32

### U

Units 18, 20, 21 UV Lamp 32, 33

### V

Vent filter 22

## **ORDERING INFORMATION**

016 = 16L/hr

### Elix / RiOs systems

#### **Reference information for Elix systems:**

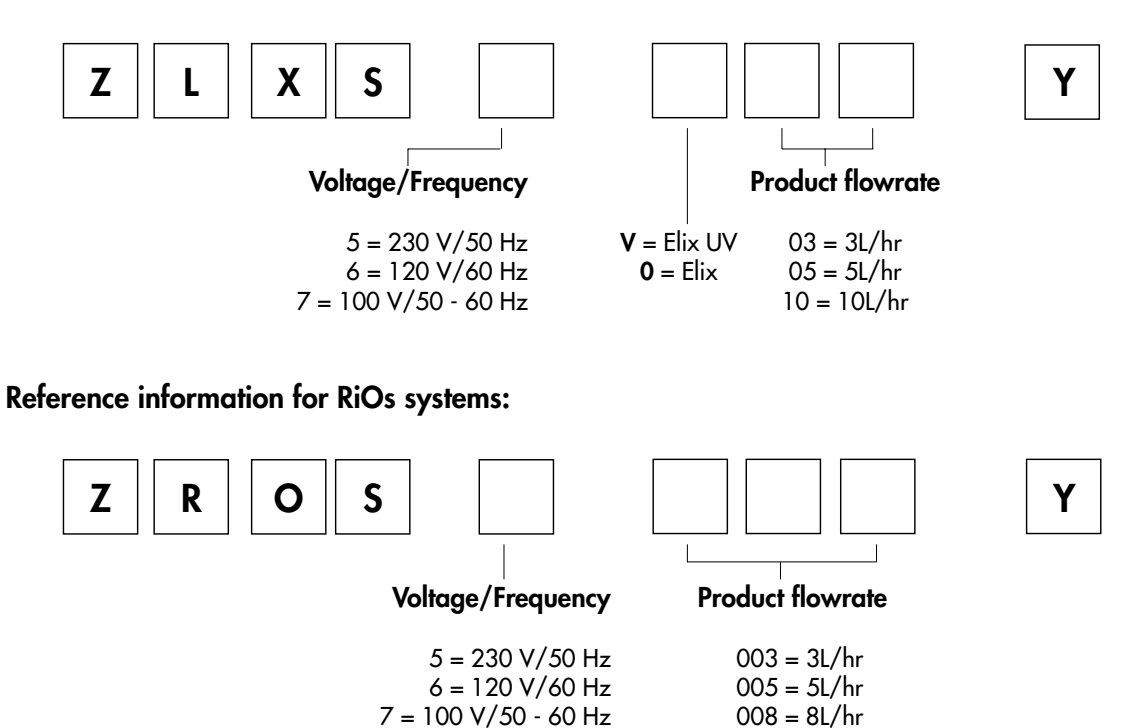

### Elix/RiOs System Consumables

| Description                                                                                       | Quantity/Pack | Catalogue Number |
|---------------------------------------------------------------------------------------------------|---------------|------------------|
| Progard™ 1 Pretreatment Pack with Reservoir Protection Filter                                     | 1             | PROG MPK 01      |
| Progard 1 Pretreatment Pack (Bacteriostatic Activated Carbon)<br>with Reservoir Protection Filter | 1             | PROG MPK S1      |
| Progard 2 Pretreatment Pack (long) with Reservoir Protection Filter                               | 1             | PROG MPK 02      |
| Progard 2 Pretreatment Pack (Bacteriostatic Activated Carbon)<br>with Reservoir Protection Filter | 1             | PROG MPK S2      |
| Progard 1 Pretreatment Pack                                                                       | 1             | PROG 000 01      |
| Progard 1 Pretreatment Pack (Bacteriostatic Activated Carbon)                                     | 1             | PROG 000 S1      |
| Progard 2 Pretreatment Pack (long)                                                                | 1             | PROG 000 02      |
| Progard 2 Pretreatment Pack (Bacteriostatic Activated Carbon)                                     | 1             | PROG 000 S2      |
| Progard 1 Pretreatment Pack without Polyphosphate                                                 | 1             | PROG ONP 01      |
| Progard 2 Pretreatment Pack without Polyphosphate                                                 | 1             | PROG ONP 02      |
| RO Cartridge (for Elix 3 System, RiOs 3, RiOs 5)                                                  | 1             | CDRC 002 01      |
| RO Cartridge (for Elix 5 System, RiOs 8)                                                          | 1             | CDRC 602 01      |
| RO Cartridge (for Elix 10 System, RiOs 16)                                                        | 2             | CDRC 602 02      |
| PE Reservoir Vent Filter                                                                          | 1             | TANK MPK 01      |
| Chlorine Tablets                                                                                  | 45            | ZWCL 01F 50      |
| RO Clean™ A                                                                                       | 12            | ZWAC ID0 12      |
| RO Clean B                                                                                        | 12            | ZWBA SE0 12      |
| UV lamp for Elix UV                                                                               | 1             | ZLXU VLP 01      |

## ORDERING INFORMATION \_\_\_\_\_

### Elix/RiOs System Accessory Items

| Description                                                          | Catalogue Number |
|----------------------------------------------------------------------|------------------|
| UV Upgrade Kit                                                       | ZLXU PGU V1      |
| Wall Mounting Bracket System                                         | SYST FIX 01      |
| Elix Remote Display                                                  | ZMQS RMD S1      |
| Bench Integrated Tank with Pump (230 V / 50 Hz)                      | ZBIT ANK 51      |
| Bench Integrated Tank with Pump (120 V / 60 Hz)                      | ZBIT ANK 61      |
| Printer Cable                                                        | PRNT CBL 01      |
| Computer Cable                                                       | COMP CBL 01      |
| Explore Data™ Software                                               | SOFT 000 A1      |
| 30-Litre PE Reservoir                                                | TANK PEO 30      |
| 60-Litre PE Reservoir                                                | TANK PEO 60      |
| 100-Litre PE Reservoir                                               | TANK PE1 00      |
| Wall Mounting Bracket for 30 or 60L Reservoirs                       | TANK FIX 01      |
| Automatic Sanitization Module (ASM) for PE Reservoir (230 V / 50 Hz) | TANK S50 UV      |
| Automatic Sanitization Module (ASM) for PE Reservoir (120 V / 60 Hz) | TANK S60 UV      |
| ASM with Water Detector (230 V / 50 Hz)                              | TANK S5L UV      |
| ASM with Water Detector (120 V / 60 Hz)                              | TANK S6L UV      |
| Water Detector (230 V / 50 Hz)                                       | ZFWA TDE T2      |
| Water Detector (120 V / 60 Hz)                                       | ZFWA TDE T1      |
| Recirculation Pump for PE Reservoir (230 V / 50 Hz)                  | TANK REC 50      |
| Recirculation Pump for PE Reservoir (120 V / 60 Hz)                  | TANK REC 60      |
| Remote Dispenser (for Recirculation Loop)                            | ZMQS POU B1      |

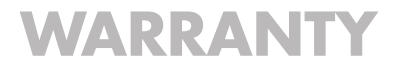

Millipore Corporation ("Millipore") warrants its products will meet their applicable published specifications when used in accordance with their applicable instructions for a period of one year from shipment of the products. MILLIPORE MAKES NO OTHER WARRANTY, EXPRESSED OR IMPLIED. THERE IS NO WARRANTY OF MERCHANTABILITY OR FITNESS FOR A PARTICULAR PURPOSE. The warranty provided herein and the data, specifications and descriptions of Millipore products appearing in Millipore's published catalogues and product literature may not be altered except by express written agreement signed by an officer of Millipore. Representations, oral or written, which are inconsistent with this warranty or such publications are not authorised and if given, should not be relied upon.

In the event of a breach of the foregoing warranty, Millipore's sole obligation shall be to repair or replace, at its option, the applicable product or part thereof, provided the customer notifies Millipore promptly of any such breach. If after exercising reasonable efforts, Millipore is unable to repair or replace the product or part, then Millipore shall refund to the customer all monies paid for such applicable product or part. MILLIPORE SHALL NOT BE LIABLE FOR CONSEQUENTIAL, INCIDENTAL, SPECIAL OR ANY OTHER INDIRECT DAMAGES RESULTING FROM ECONOMIC LOSS OR PROPERTY DAM-AGE SUSTAINED BY ANY CUSTOMER FROM THE USE OF ITS PRODUCTS.

## **TECHNICAL INFORMATION**

### CONTACTING MILLIPORE

#### INTERNET

The Millipore Internet Site can be used to find addresses, telephone/fax numbers and other information.

Internet Site Address:

www.millipore.com www.millipore.com/techservice

#### MANUFACTURING SITE

Millipore SAS 67120 Molsheim FRANCE

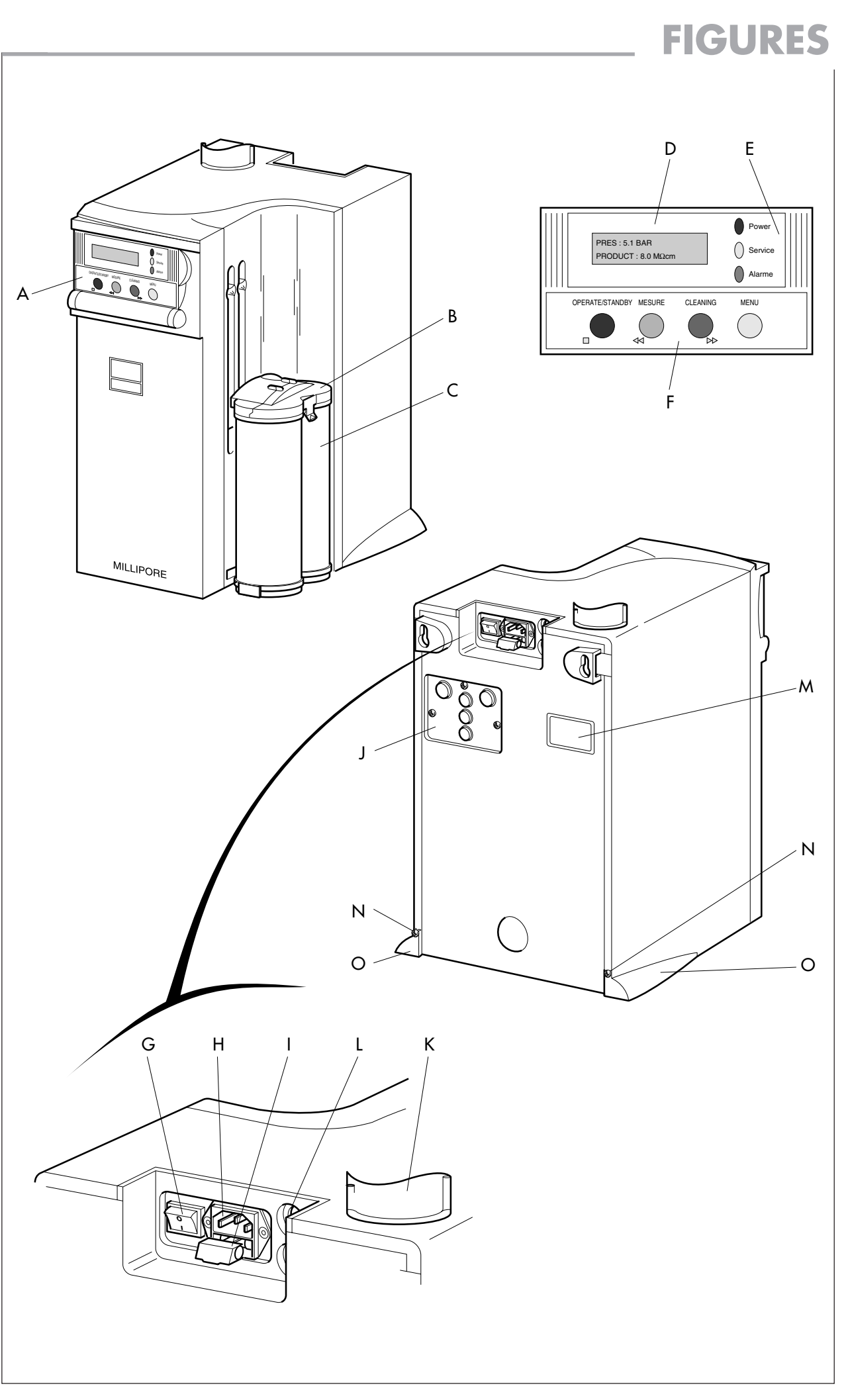

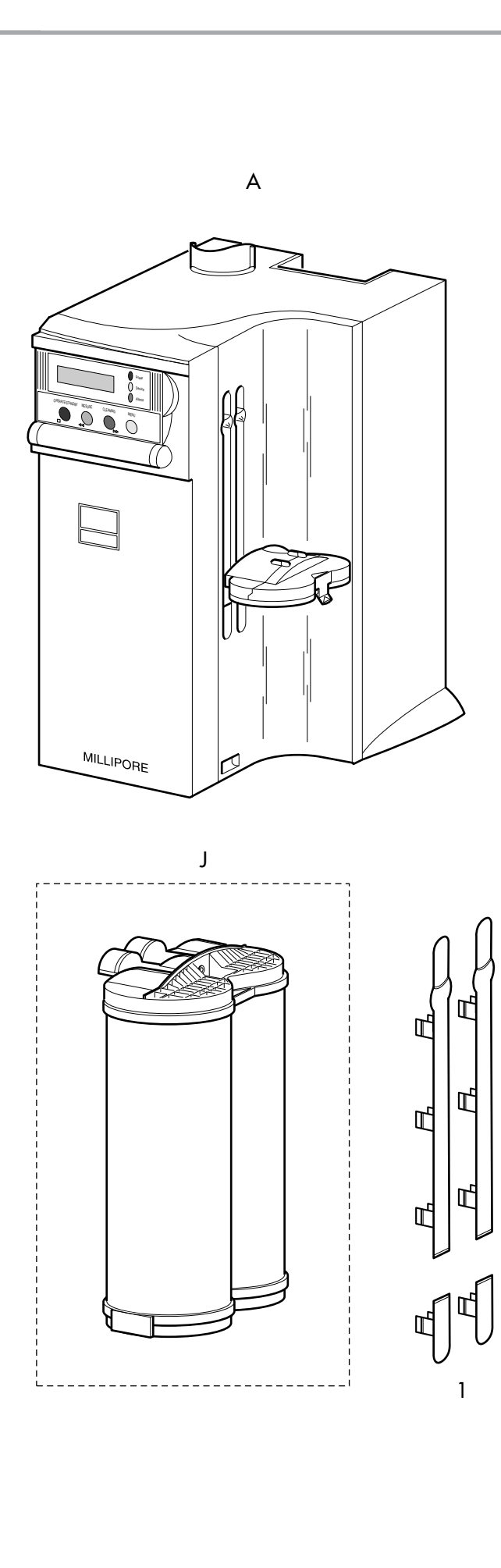

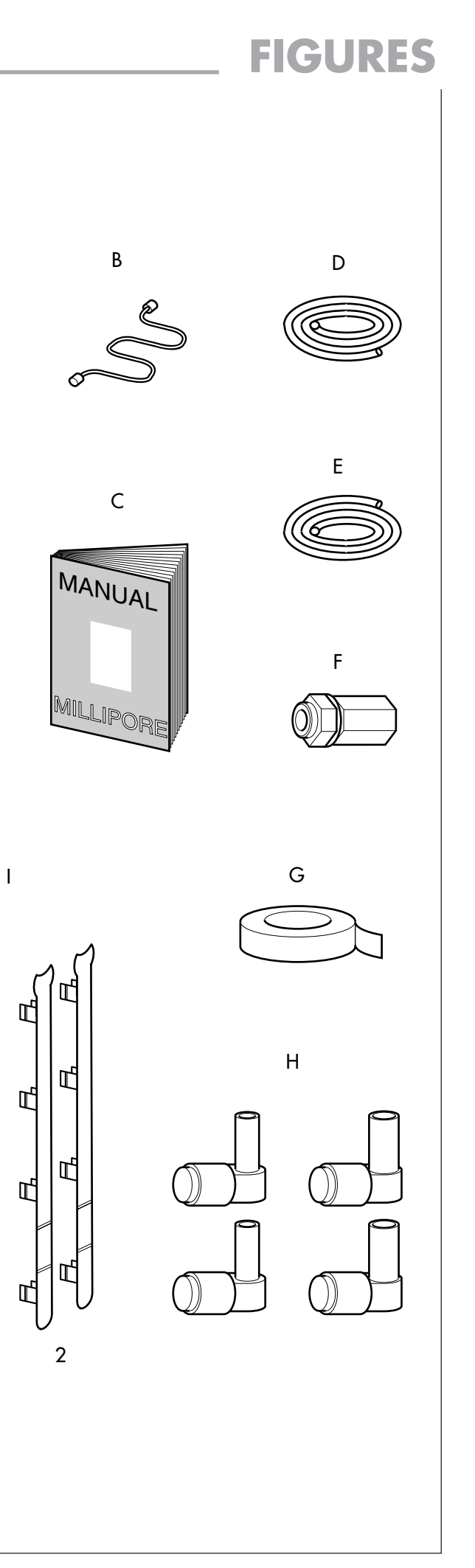

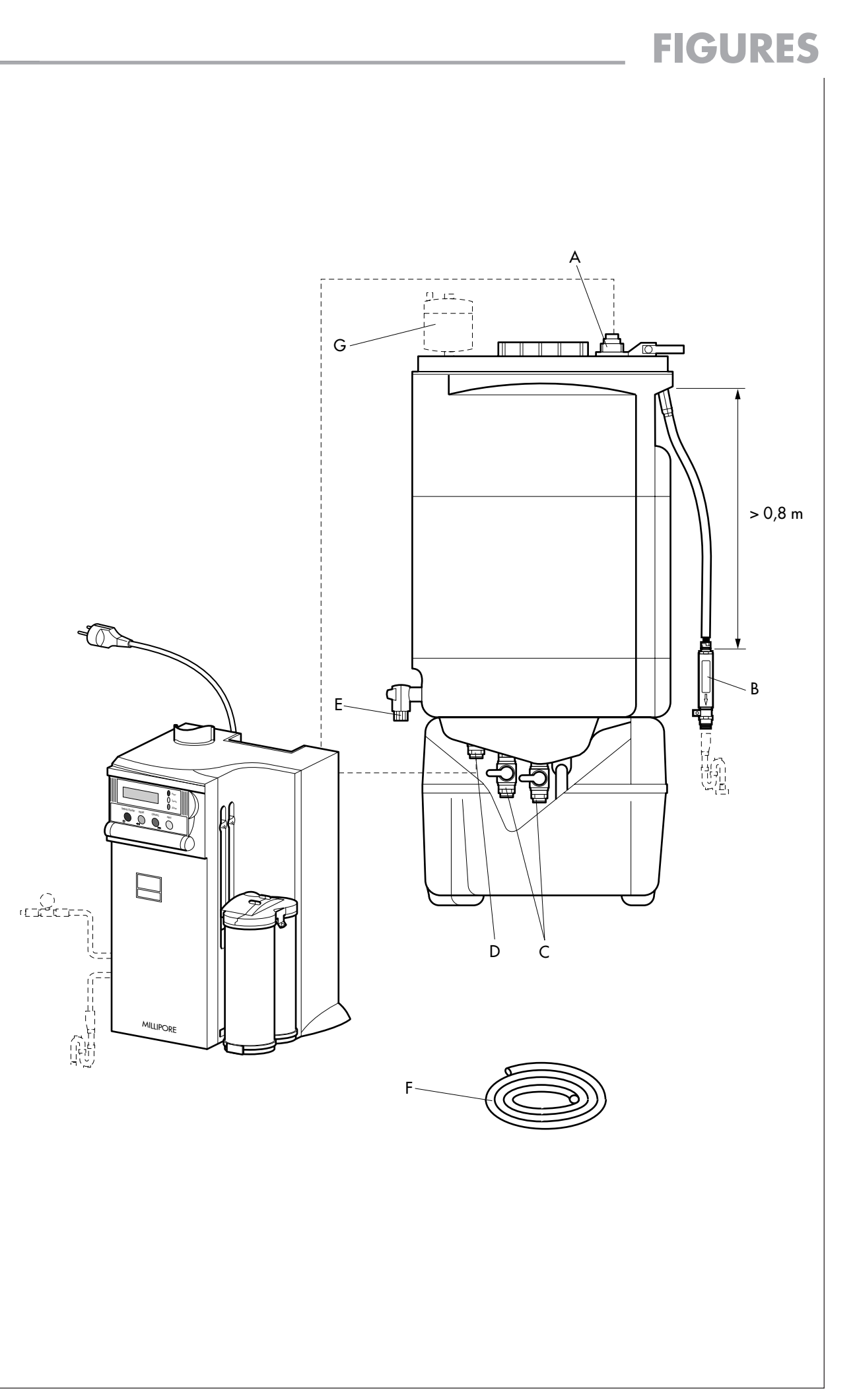

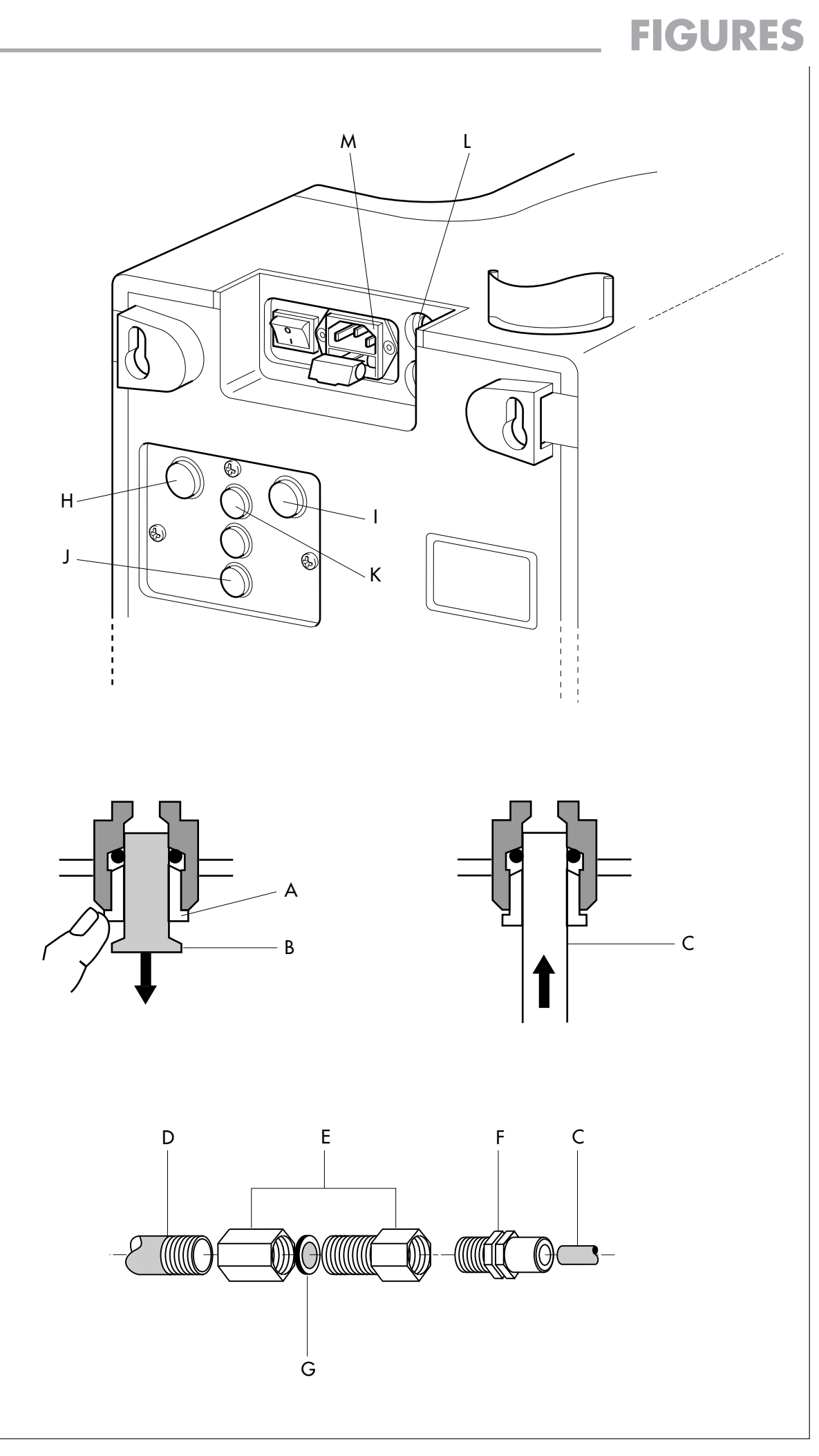

Figure 4

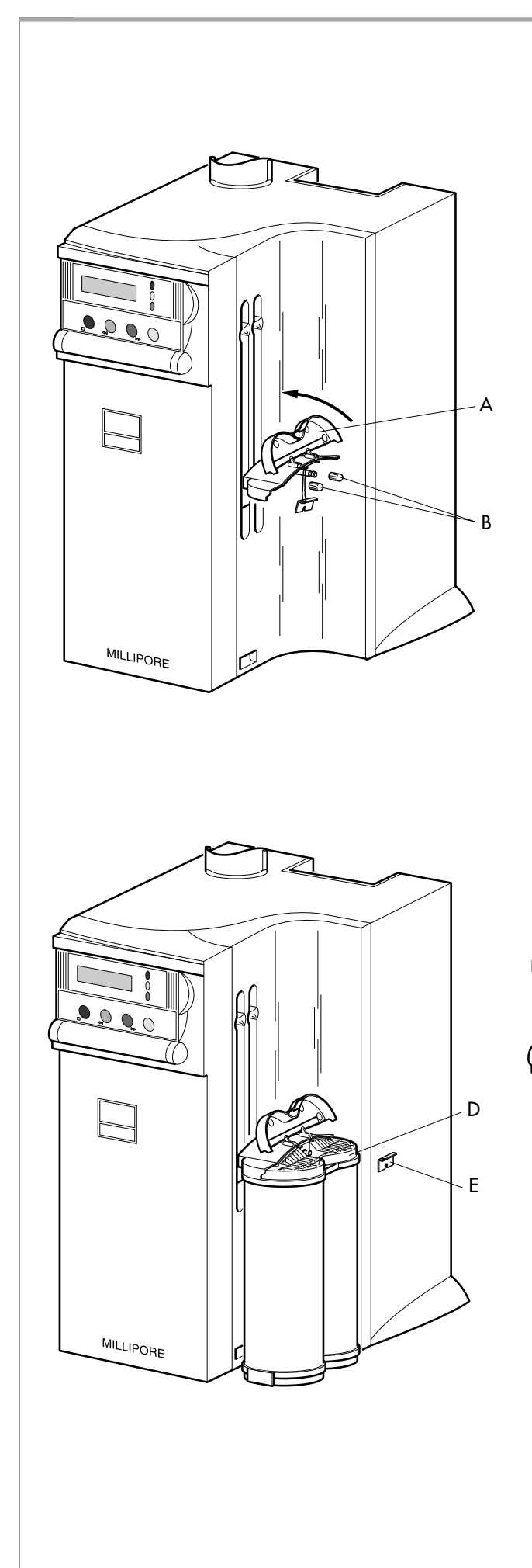

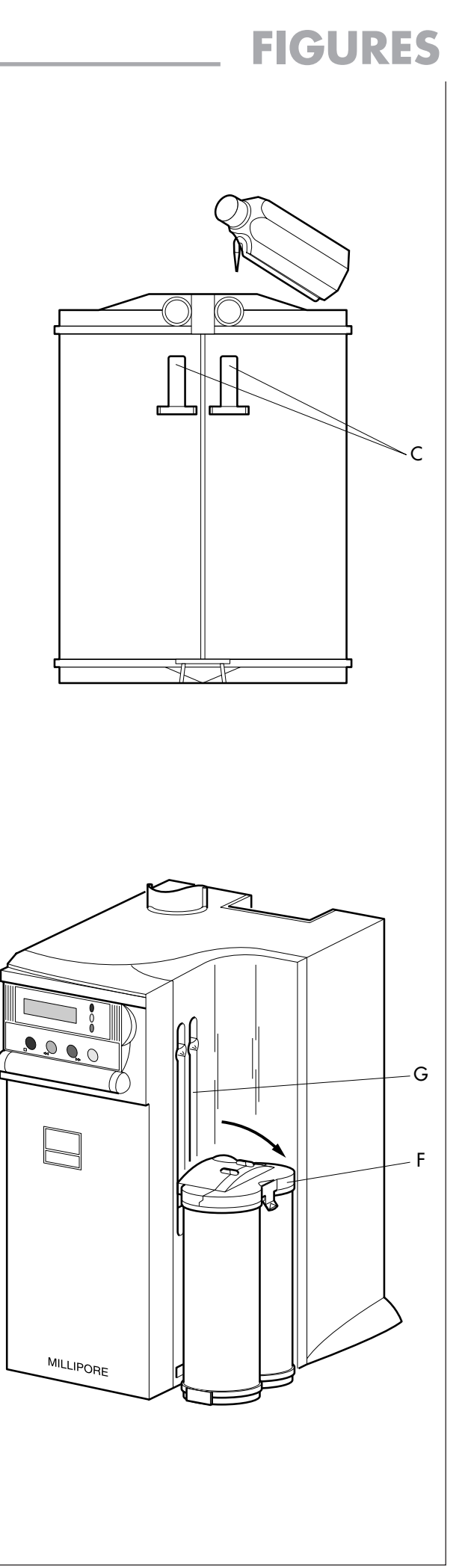

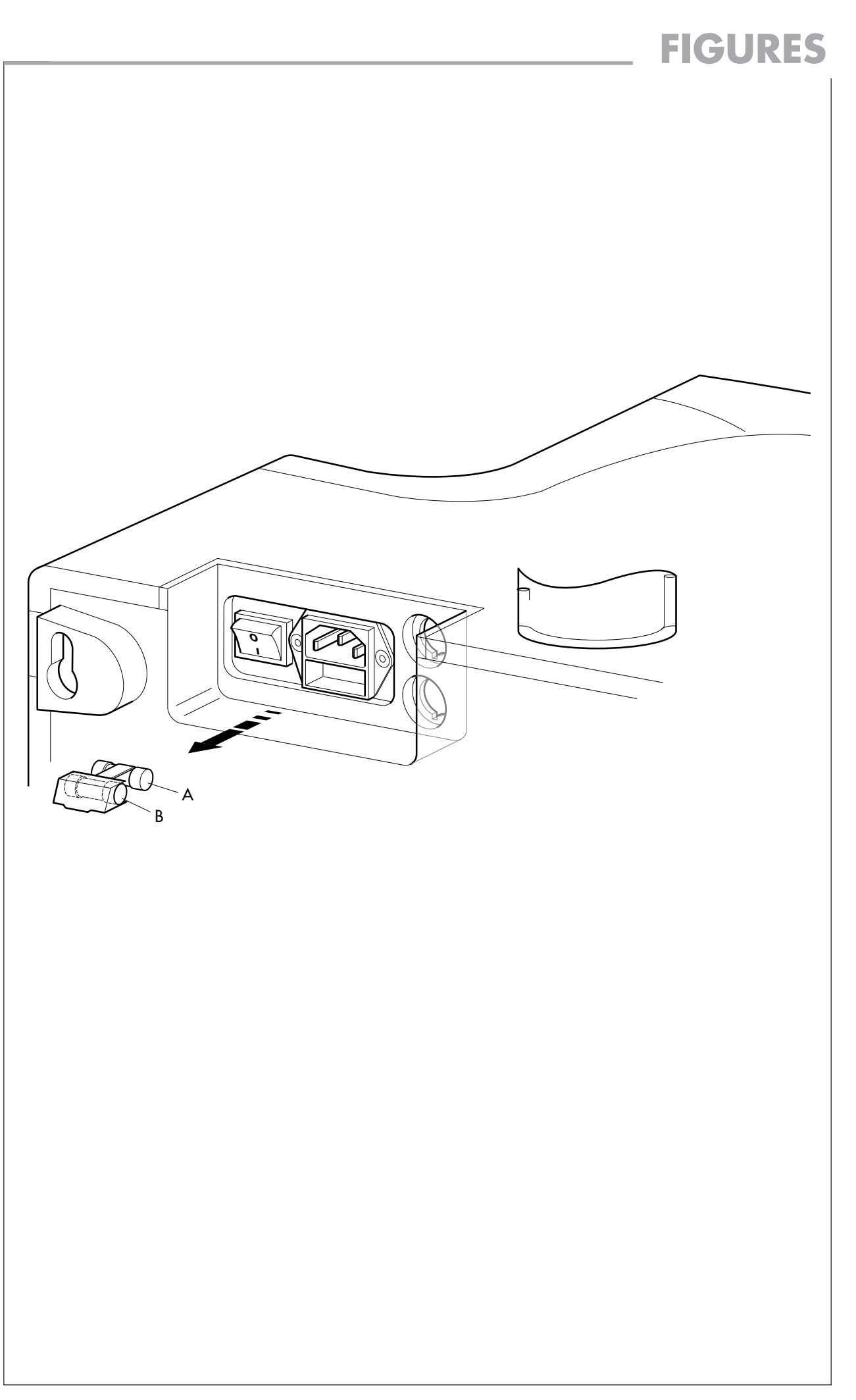

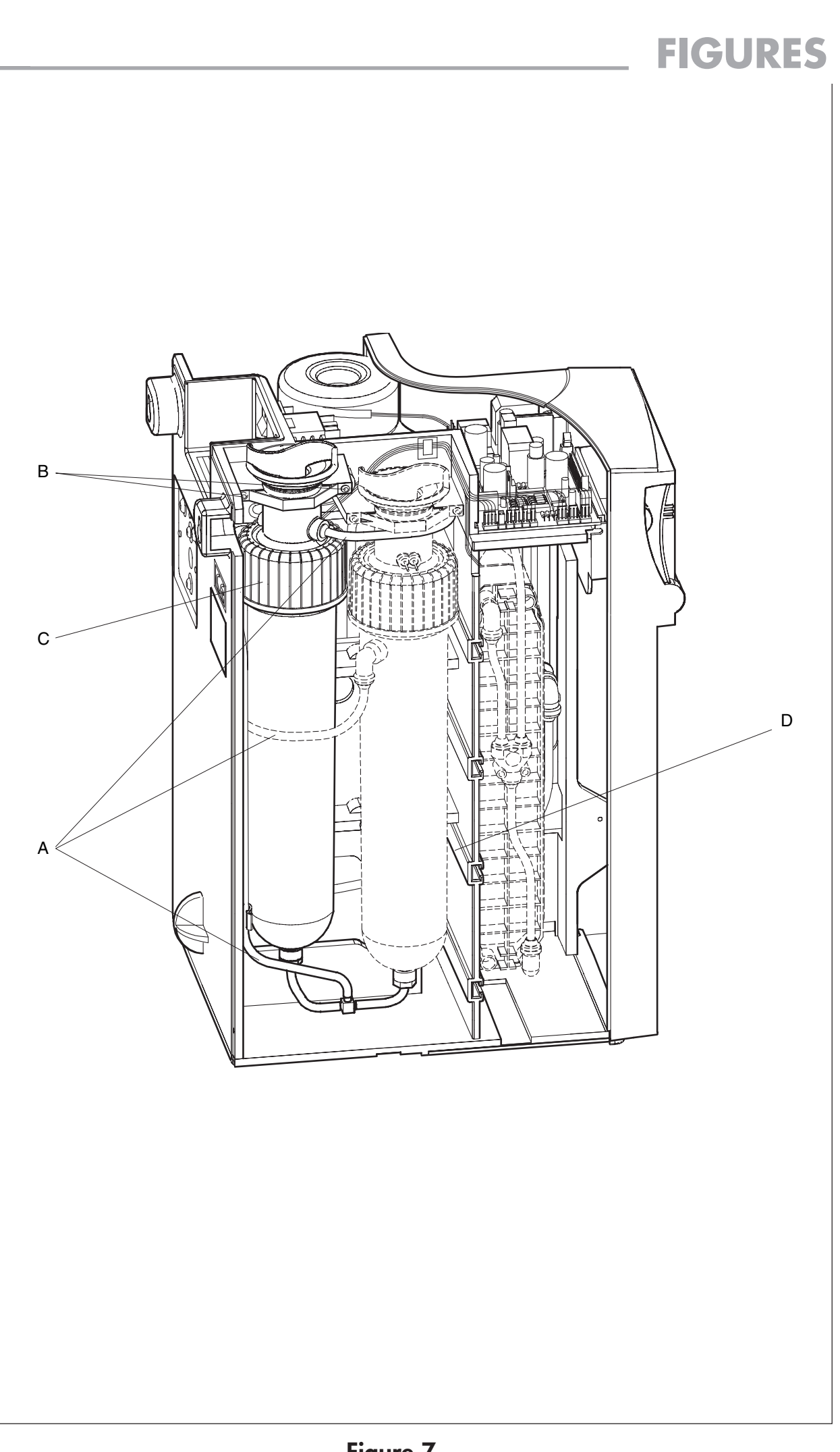